## ATTENDEE GUIDE TO VIRTUAL ACADEMY

1. Event Website - Login from the event url: acetva.vfairs.com

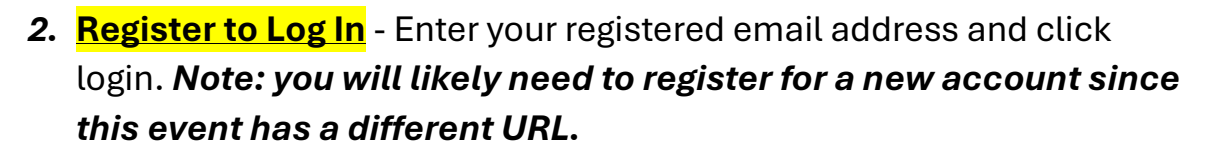

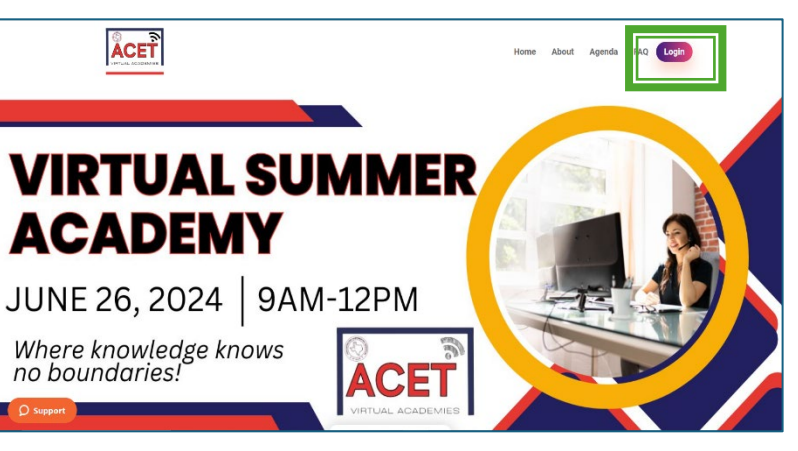

| Login         | × |
|---------------|---|
| Email:        |   |
| A Enter email |   |
| LOGIN         |   |
|               |   |

 Select a Session - Once logged in, you will see the webinar listing. You may filter options by Program Strand or Fiscal/Admin Strand or use the Search menu.

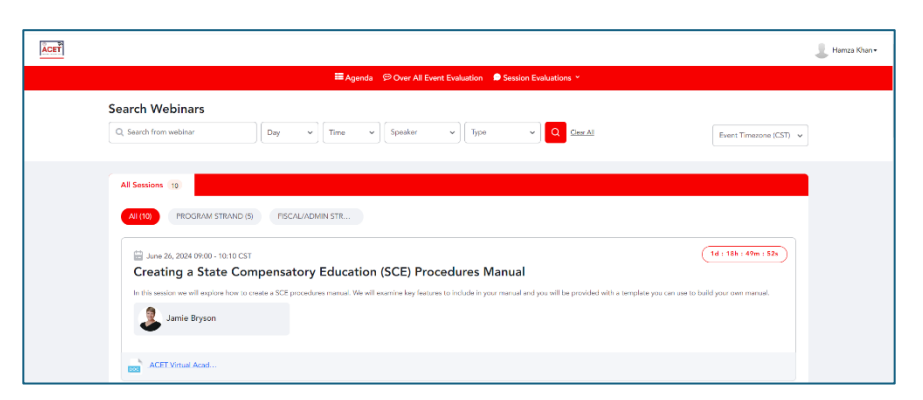

4. <u>Enter Session</u> - Once the count down timer ends, you will see a **JOIN** button; click to join session

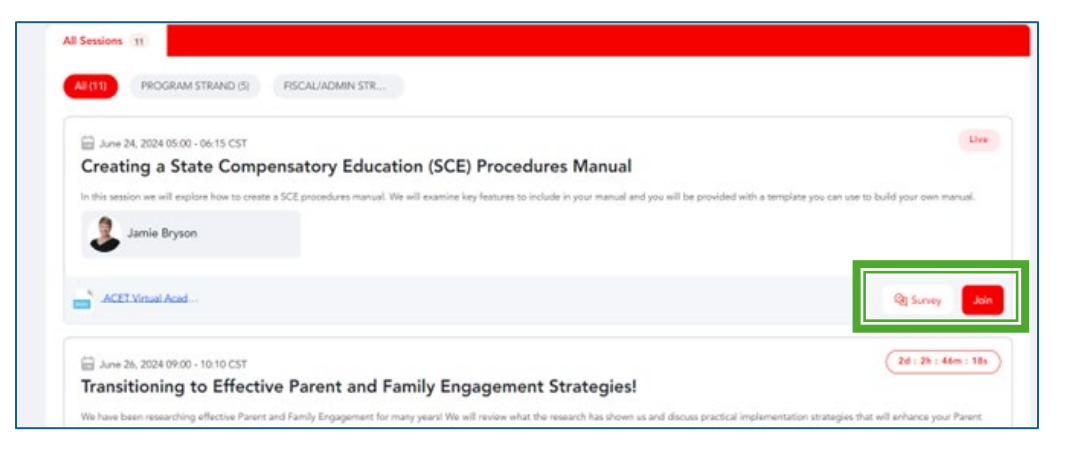

res to include in your manual and you will be provided with a template y

Live

2d : 2h : 46m : 18s

- 5. Feedback Surveys You may access individual session feedback surveys in two places:
  1) in the drop-down menu at the top in the red navigation banner;
  2) within each session click the SURVEY link next to the JOIN button. We value your feedback!
- Attendance Certificate At the end of the event, please complete the OVERALL EVENT EVALUATION (red navigation banner).

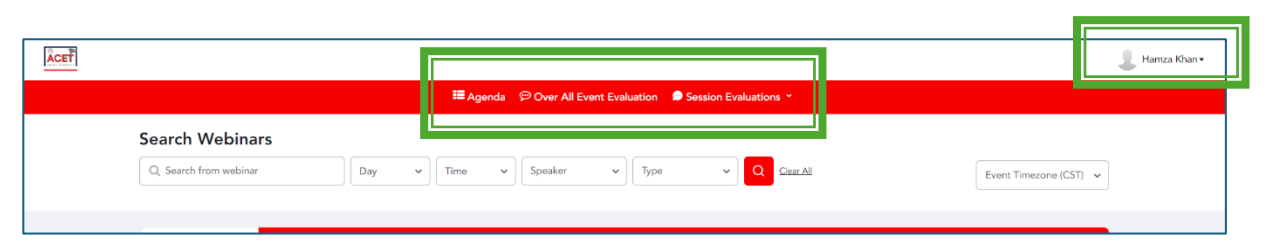

We have been researching effective Parent and Family Engagement for many years! We will review what the research has shown us and discuss practical implementation strategies that will enhance your Paren

Once you complete the **OVERALL EVENT EVALUATION**, your attendance certificate will generate. You may access it in the top right corner (click your name). You may need to refresh the screen to allow the certificate to populate in the menu.

PROGRAM STRAND (5) FISCAL/ADMIN STR...

Creating a State Compensatory Education (SCE) Procedures Manual

Transitioning to Effective Parent and Family Engagement Strategies!

All Sessions 11

🖶 June 24, 2024 05:00 - 06:15 CST

lamie Bryson

ave 26, 2024 09:00 - 10:10 CST

ACET Virtual Acad